## Cadastro / Imposto – Como cadastrar imposto para Serviço

## Como cadastrar imposto para Serviço

Para associar um imposto ao serviço cadastrado, é preciso primeiro cadastrar o imposto de serviço correspondente. Para isso, você pode acessar o menu "Cadastros" > "Impostos":

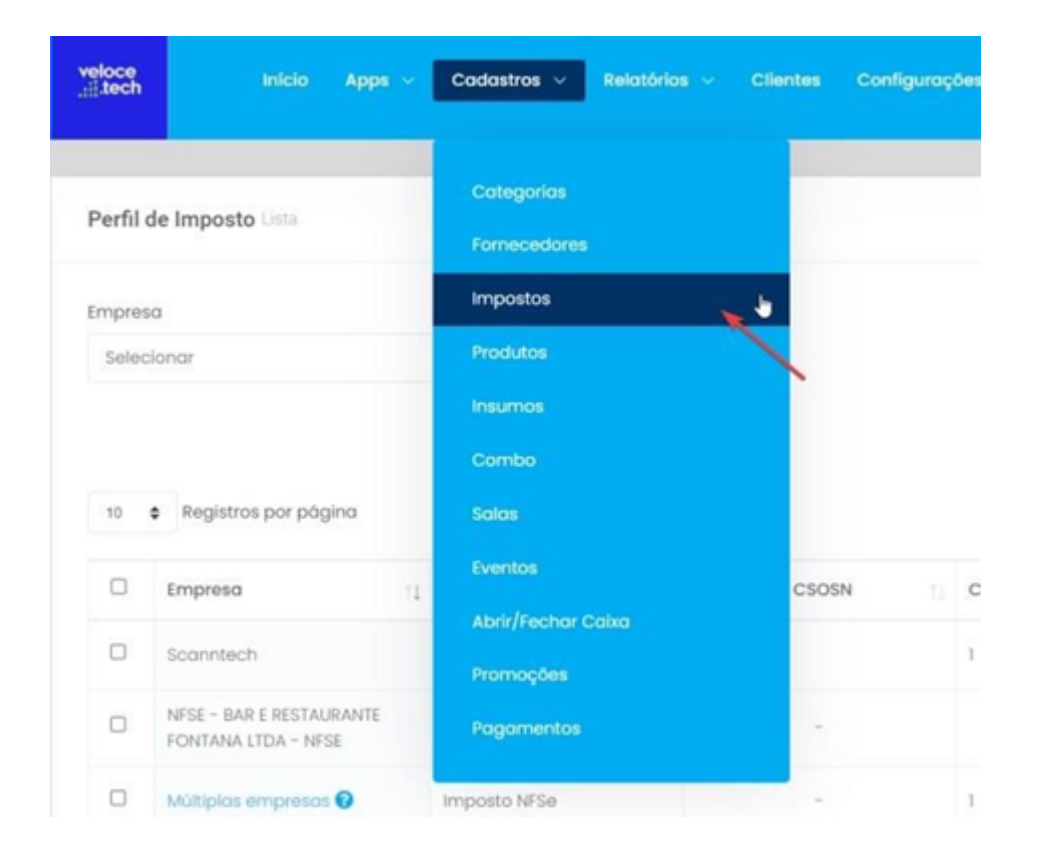

Ou clicar no botão "+" na aba "Fiscal" ao configurar um produto:

| Básico              | Imagens       | Complem | hentares | Fiscal | Vale/Voucher |
|---------------------|---------------|---------|----------|--------|--------------|
| rfil de Imposto     |               |         |          |        |              |
| Imposto NFSe        |               |         |          |        | . +          |
| м                   |               |         | CEST     |        |              |
| 101                 |               |         | 0100700  |        |              |
| tellan de Depotiele | Financiana UF |         |          |        |              |

Os impostos para os serviços devem ser cadastrados de acordo com os tipos de serviços que serão comercializados. Além disso, as informações de cadastro podem variar conforme a localidade, empresa e clientes envolvidos nas transações de serviço.

| Perfil de Imposto codastro                                        |   |
|-------------------------------------------------------------------|---|
| * Empresa                                                         |   |
| 02.704.954/0001-00 - NFSE - BAR E RESTAURANTE FONTANA LTDA - NFSE | Ŷ |
| * Tipo de imposto                                                 |   |
| Serviço                                                           | , |
| * Descrição                                                       |   |
| Imposto de serviços                                               |   |
| * Origem da mercadoria                                            |   |
| 0 - Nacional, exceto as indicadas nos códigos 3, 4, 5 e 8;        |   |
| FCP ST retido                                                     |   |
| C lons efetivo                                                    |   |
| * ISSQN - Alīquota (%)                                            |   |
| 2                                                                 |   |

\* ISSQN - Base %

\* ISSQN - Natureza da Operação

| 1                                       |                       | 01 - Tributação no município, |                     |  |
|-----------------------------------------|-----------------------|-------------------------------|---------------------|--|
| * ISSQN - Indicador de Incentivo Fisca  | al do ISSQN           |                               |                     |  |
| Sim                                     |                       |                               |                     |  |
| * ISSQN - Código de tributação pelo I   | SSQN                  |                               |                     |  |
| 2,00                                    |                       |                               |                     |  |
| * ISSQN - Informar o Item da lista de s | serviços da LC 116/03 | em que se classific           | a o serviço         |  |
| 2,00                                    |                       |                               |                     |  |
| * Exigibilidade                         |                       |                               |                     |  |
| 2                                       |                       |                               |                     |  |
| * Tipo de tributação                    | * Retido              |                               | * Valor base retido |  |
| 1 - Isenta de ISS 🗸                     | Sim                   | ~                             | 1,00                |  |
| * PtS - Aliquota (%)                    |                       | * PIS - Base %                |                     |  |
|                                         |                       |                               |                     |  |
| * PIS - Alíquota (%)                    |                       | * PIS - Base %                |                     |  |
| 15,00                                   |                       | 1,00                          |                     |  |
| * COFINS – Situação Tributária          |                       | * COFINS - Base %             |                     |  |
| 2,00                                    |                       | 3,00                          |                     |  |
| * Csll - Aliquota %                     |                       | * Csil - Base %               |                     |  |
| 1,00                                    |                       | 2,00                          |                     |  |
| * Inss - Alíquota %                     |                       | * Inss - Base %               |                     |  |
| 4,00                                    |                       | 3,00                          |                     |  |
| * Irrf - Aliquota %                     |                       | * Irrf - Base %               |                     |  |
| 1,00                                    |                       | 5,00                          |                     |  |
| * Processo de Suspenção                 |                       | * Outras retenções            |                     |  |
| 2                                       |                       | 3,00                          |                     |  |

| * Irrf - Aliquota %                                    | * Irrf - Base %    |
|--------------------------------------------------------|--------------------|
| 1,00                                                   | 5,00               |
| * Processo de Suspenção                                | * Outras retenções |
| 2                                                      | 3,00               |
| Código CFOP                                            |                    |
| ∎ Q                                                    |                    |
| Utilize a pesquisa                                     |                    |
| Código NCM                                             |                    |
| i Q                                                    |                    |
| Utilize a pesquisa                                     |                    |
| Código CEST                                            |                    |
| ∎ Q                                                    |                    |
| Utilize a pesquisa                                     |                    |
| Por favor, antes de salvar confirmar os valores dos im | ipostos.           |
|                                                        | Salvar             |

O cálculo do valor dos impostos é realizado com base nas alíquotas aplicáveis sobre o valor total do serviço prestado.

É fundamental ressaltar que as alíquotas e as regras de apuração dos impostos podem variar de acordo com o regime tributário em que a empresa está enquadrada (Lucro Real, Lucro Presumido ou Simples Nacional), bem como com a natureza do serviço prestado. Portanto, é essencial que o contribuinte consulte a legislação tributária em vigor e/ou um contador qualificado para garantir o correto cumprimento das obrigações fiscais.

Continuamos trabalhando incansavelmente para entregar soluções de ponta, focadas na satisfação e no sucesso de nossos usuários. Agradecemos a confiança e esperamos continuar sendo sua escolha preferencial.

Precisa de ajuda? suporte@veloce.tech
Fone: (51) 3108-0066

Visite também nossa base de conhecimento: <u>cac.veloce.tech</u> Mande o seu feedback ou sugestões: <u>contato@veloce.tech</u>